## Ouriginal

## **D2L Instructor** Manual

## About Ouriginal's Integration with D2L

Ouriginal can be added to an institutional LMS through an API integration. The integration allows the institutional Admin User(s) access to the Ouriginal tool features through their LMS without having to make changes to the LMS properties. For instance, D2L institution Admin User(s) can add the Ouriginal tool to their Brightspace, making it available to instructors as a pre-configured tool for their courses.

### **Assignment Creation Instructions**

The Ouriginal tool should be added to your course Navbar by your institution's LMS Admin. If you do not see it, please contact them for more assistance.

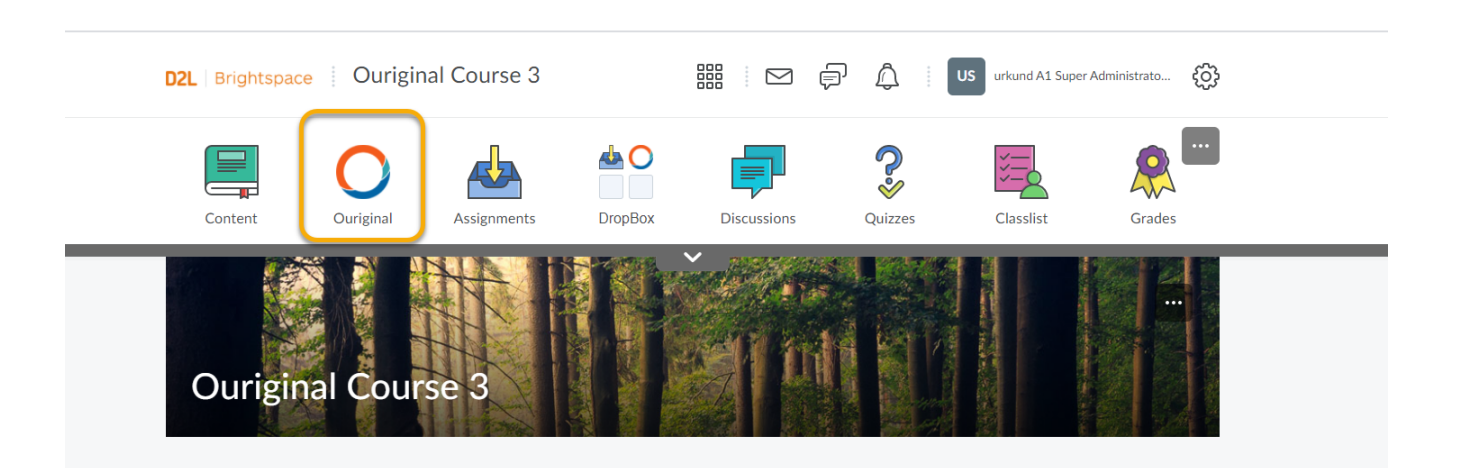

#### **Creating an Assignment with Ouriginal**

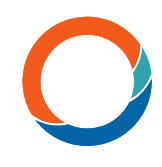

Creating an assignment with the Ouriginal tool is very simple. Begin by going to your course and selecting the Assignments icon in your Navbar.

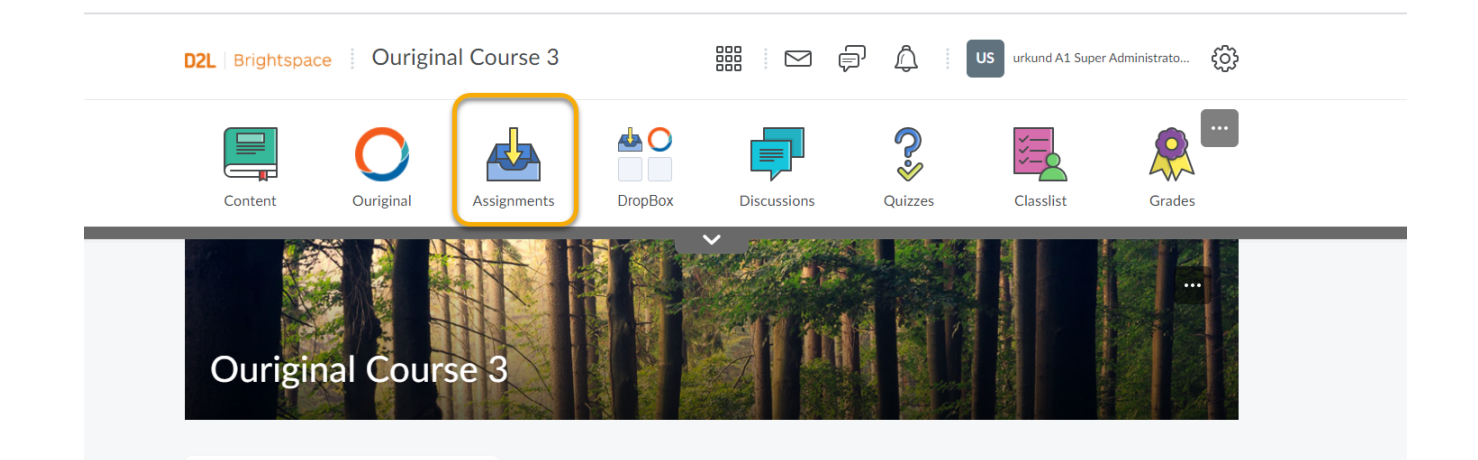

In the Assignment page, Select 'New Assignment'.

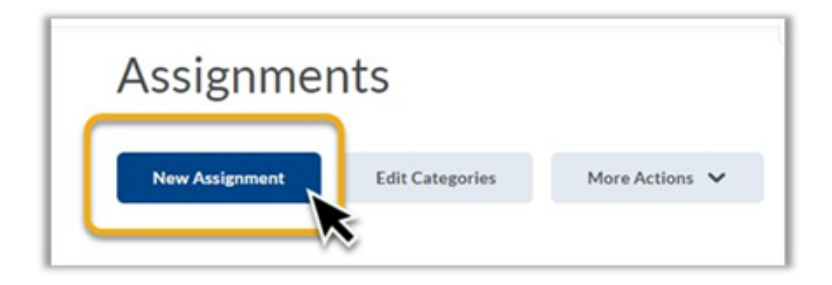

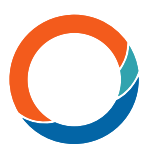

# Now the 'New Assignment' page will appear as it normally would in Brightspace.

There are 3 things you need to review for a new assignment when using the Ouriginal tool:

- 1. Check to verify that 'Submission type' selected is 'File submission'
- 2. Decide how many 'Files Allowed Per Submission' for the assignment. Best practice is to choose 'Unlimited'. This permits for rough drafts etc.
- 3. Decide how you want this assignment to store each student's submission. Best practice for this option is to select 'All submissions are kept' again to allow for rough drafts and encourage discussions between instructor and student.

| Properties                                                                 | Restrictions (   | Dbject/ves       |           |    |               |      |
|----------------------------------------------------------------------------|------------------|------------------|-----------|----|---------------|------|
| Name*                                                                      |                  |                  | _         |    |               |      |
|                                                                            |                  |                  |           |    |               |      |
|                                                                            | • Paragraph v    | BIU              | • 11      |    | Foot Family Y | Foot |
| -                                                                          |                  |                  |           |    |               |      |
| Submission<br>Assignment Type<br>Individual assignment<br>Group assignment | n, Completion    | and Cate         | egorizati | on |               |      |
| -                                                                          | tgory - No Group | Categories Exist |           |    |               |      |
| Group Cate                                                                 |                  |                  |           |    |               |      |
| Group Cate                                                                 |                  | 0                |           |    |               |      |
| Group Cate                                                                 |                  | 0                |           |    | These two     |      |

Once you have finished creating your assignment, remember to select 'Save and Close'.

#### Turn on the Ouriginal Tool for an Assignment

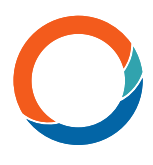

Open your course and select the 'Ouriginal' link in your Navbar. **Note**: Each institution will choose how the Ouriginal link appears in your Navbar. Be sure to check with your LMS Admin if you cannot find it.

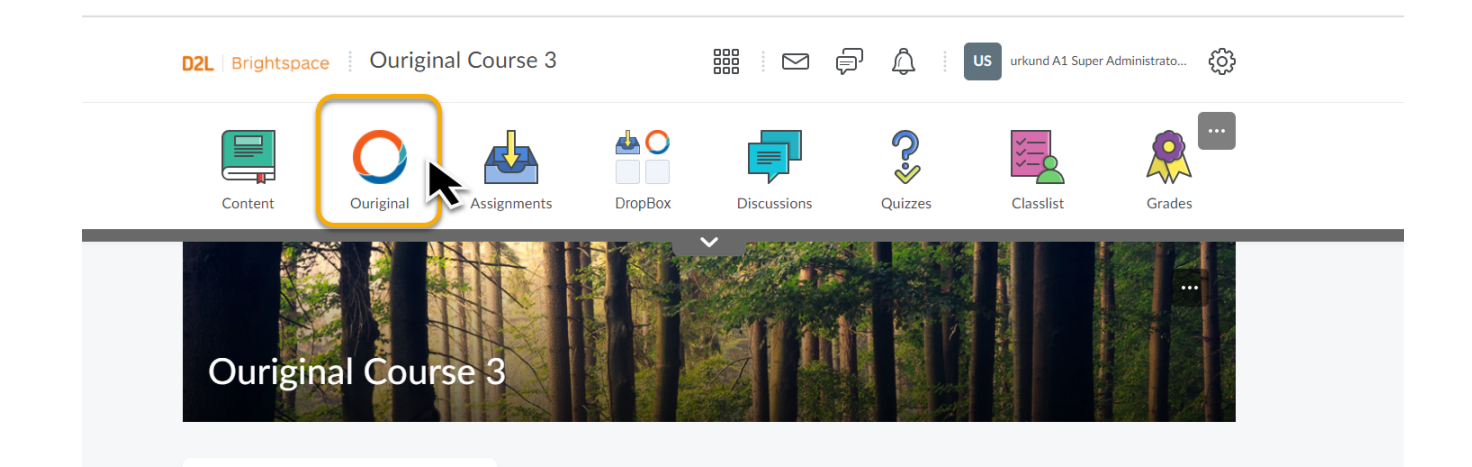

Several page options may appear based on your assigned roles in Brightspace. If you have more than one option, select 'View Instructor Page'.

|               |                                                                    |                     | ssions                                                                                                    | C                                                                               | uizzes)                                                                                                    |                                                                                                    | Classlist                                                                                                    | Grades                                                                                                    |
|---------------|--------------------------------------------------------------------|---------------------|----------------------------------------------------------------------------------------------------|---------------------------------------------------------------------------------|----------------------------------------------------------------------------------------------------|----------------------------------------------------------------------------------------------------|----------------------------------------------------------------------------------------------------|----------------------------------------------------------------------------------------------------|
|               |                                                                    | × _                 |                                                                                                    |                                                                                 |                                                                                                    |                                                                                                    |                                                                                                    |                                                                                                    |
|               |                                                                    |                     | a<br>ass Assignm                                                                                                    | nigement Overvier                                                               |                                                                                                    | _                                                                                                    | Submission Georyine                                                                                                    |                                                                                                    |
|               |                                                                    |                     | Submission Palitier<br>Name                                                                                                    | Nam. of<br>Decoments<br>Submitted<br>to Unkand                                  | Num, of<br>Documents<br>Analyzed<br>by Urland                                                                                                    | Last Updated                                                                                                    | Due Dute                                                                                                    | Unived<br>integration                                                                                                    |
|               | 0                                                                  |                     | Assignment 1                                                                                                    | 44                                                                              | 24                                                                                                    | 2016-05-14<br>20:04:09                                                                                                    | 2016-05-54<br>20:04:09                                                                                                    | -                                                                                                    |
|               |                                                                    |                     | Assignment 2                                                                                                    |                                                                                 |                                                                                                    | 2016-05-54<br>20:04:07                                                                                                    | 2016-05-34<br>20:04:09                                                                                                    |                                                                                                    |
| Last Stylated |                                                                    |                     | Assignment 3                                                                                                    |                                                                                 |                                                                                                    | 2016-05-14<br>20:04:09                                                                                                    | 2016-03-34<br>20:04:09                                                                                                    | <b>_</b>                                                                                                    |
| 3,45.PM       |                                                                    | Inc                 | tructo                                                                                                    | 64                                                                              | 24                                                                                                    | 2016-05-14<br>20.04.09                                                                                                    | 2016-03-34<br>20.04.09                                                                                                    |                                                                                                    |
| 3.45 PM       | •                                                                  | IIIS                | tructo                                                                                                    |                                                                                 |                                                                                                    |                                                                                                    |                                                                                                    |                                                                                                    |
| 2.45.PM       | •                                                                  |                     | 4                                                                                                    |                                                                                 |                                                                                                    |                                                                                                    |                                                                                                    |                                                                                                    |
| omissions     | to Urkund.                                                         | det                 | tails for s                                                                                                    | student                                                                         | assignn<br>cubmitt                                                                                                    | nent subr                                                                                                    | nissions th                                                                                                    | at have been                                                                                                    |
| <u>3e</u>     |                                                                    |                     |                                                                                                    |                                                                                 | View Ir                                                                                                    | structor                                                                                                    | Page                                                                                                    |                                                                                                    |
|               |                                                                    |                     |                                                                                                    |                                                                                 |                                                                                                    |                                                                                                    |                                                                                                    | S.                                                                                                    |
|               | Adm                                                                | inistrator          |                                                                                                    |                                                                                 |                                                                                                    |                                                                                                    |                                                                                                    |                                                                                                    |
|               | -<br>-<br>-<br>-<br>-<br>-<br>-<br>-<br>-<br>-<br>-<br>-<br>-<br>- | missions to Urkund. | Image: Second second second | Close Aeigens<br>Close Aeigens<br>wind and an arrivation<br>missions to Urkund. | Image: the Urkund.         Image: the Urkund.         I | Image: the Urkund.         Image: the Urkund.         I | Image: the Urkund       Image: the Urkund       Image | Image: Specific Specific S |

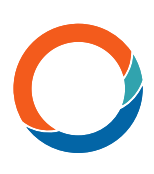

#### You are now inside the Ouriginal Tool in your course.

| <b>D2L</b> Brightspace      | Ourigi                              | nal Course                         | 3                        |                                   | ₽ Å                                        | US urkund A1 Su                        | per Administrato දිරු                                       | ž. |
|-----------------------------|-------------------------------------|------------------------------------|--------------------------|-----------------------------------|--------------------------------------------|----------------------------------------|-------------------------------------------------------------|----|
| Content                     | Ouriginal                           | Assignmen                          | ts O                     |                                   | Quizzes                                    | Classlist                              | Grades                                                      |    |
| Assignment Ov               | Plagiarism Dete<br>erview           | ection Overview                    | You are n<br>Our         | iow inside of the<br>iginal tool. | Plagiarism Su                              | ubmission Details                      | 0                                                           |    |
| Submission Folder<br>Name   | Number of<br>Documents<br>Submitted | Number of<br>Documents<br>Analyzed | Last Updated             | Due Date                          | Receiver Account                           | Turn On/Off<br>Plagiarism<br>Detection | Display Similarity<br>Report to Students<br>upon submission |    |
| Leuro<br>Assignment         | 6                                   | 6                                  | Oct 15, 2020<br>11:28 AM |                                   | 169.d2lt@analysi<br>s.urkund.com           | •                                      | •                                                           |    |
| Domino effect<br>Assignment | 2                                   | 2                                  | May 5, 2020<br>10:12 PM  |                                   | urkund.a1.d2lt@<br>analysis.urkund.c<br>om | •                                      | •                                                           |    |

The Assignment Overview page is now open.

-

Select which assignments you wish to have the Ouriginal tool enabled for and turn it ON under the 'Turn on/off Plagiarism Detection' column.

|                             | Plagiarism Det                      | ection Overview                    | ,                        | _        | Plagiarism S                               | ubmission Details                      |                                                             |
|-----------------------------|-------------------------------------|------------------------------------|--------------------------|----------|--------------------------------------------|----------------------------------------|-------------------------------------------------------------|
| Assignment Ov               | verview                             |                                    |                          |          |                                            |                                        | 0                                                           |
| Submission Folder<br>Name   | Number of<br>Documents<br>Submitted | Number of<br>Documents<br>Analyzed | Last Updated             | Due Date | Receiver Account                           | Turn On/Off<br>Plagiarism<br>Detection | Display Similarity<br>Report to Students<br>upon submission |
| Neuro<br>Assignment         | 6                                   | 6                                  | Oct 15, 2020<br>11:28 AM | -        | 169.d2lt@analysi<br>s.urkund.com           | • 📐                                    | -                                                           |
| Domino effect<br>Assignment | 2                                   | 2                                  | May 5, 2020<br>10:12 PM  | -        | urkund.a1.d2lt@<br>analysis.urkund.c<br>om | •                                      | •                                                           |

Now you can also select whether you want your students to see their Ouriginal Similarity Score as soon as they submit their work, or not, by turning the toggle for this option on/off.

| (                           | Plagiarism Det                      | ection Overviev                    | v                        |          | Plagiarism Si                              | ubmission Details                      |                                                             |
|-----------------------------|-------------------------------------|------------------------------------|--------------------------|----------|--------------------------------------------|----------------------------------------|-------------------------------------------------------------|
| Assignment O                | verview                             |                                    |                          |          |                                            |                                        | 0                                                           |
| Submission Folder<br>Name   | Number of<br>Documents<br>Submitted | Number of<br>Documents<br>Analyzed | Last Updated             | Due Date | Receiver Account                           | Turn On/Off<br>Plagiarism<br>Detection | Display Similarity<br>Report to Students<br>upon submission |
| Neuro<br>Assignment         | 6                                   | 6                                  | Oct 15, 2020<br>11:28 AM | -        | 169.d2lt@analysi<br>s.urkund.com           | •                                      | •                                                           |
| Domino effect<br>Assignment | 2                                   | 2                                  | May 5, 2020<br>10:12 PM  | -        | urkund.a1.d2lt@<br>analysis.urkund.c<br>om | •                                      | •                                                           |
| Introduction to             |                                     |                                    |                          |          |                                            |                                        |                                                             |

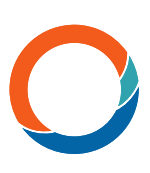

A window will appear asking you to verify your selection.

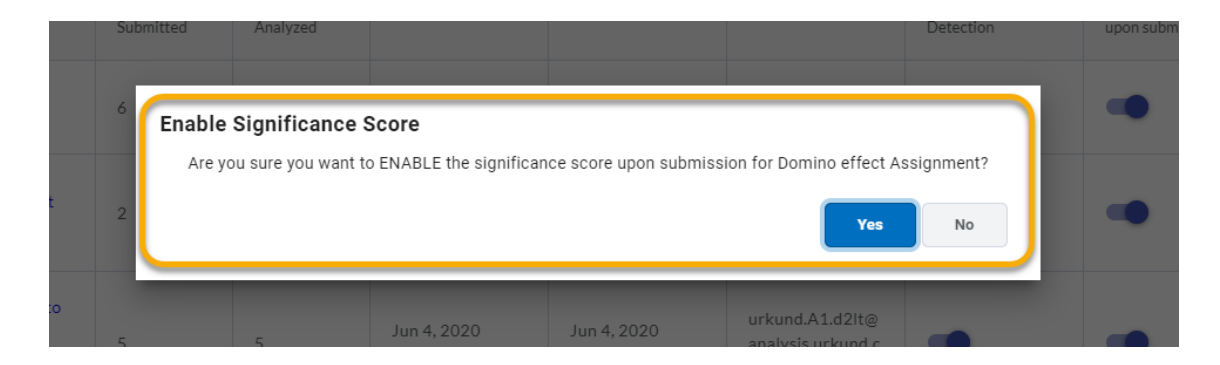

#### Access to Submission Details

'Plagiarism Submission Details' provides information about Ouriginal assignments:

- 1. Assignment Name
- 2. Student Name
- 3. Similarity Score
- 4. Verification submission was analyzed by Ouriginal

| Plagiarism Detection Overview                                     | Plagiarism Submissio                                                                                                    | on Details |
|-------------------------------------------------------------------|----------------------------------------------------------------------------------------------------|------------|
| Submission Details<br>Filters                                     | Here you can view the<br>1 - Assignment name<br>2 - Student name<br>3 - Similarity score<br>4 - Verification it was analyzed | 0          |
| Neuro Assignment<br>urkund S2 Student S2<br>Oct 15, 2020 11:23 AM | 100.00% similarity 3                                                                                                    | 4 ~        |

NOTE: In the example above, the 'Neuro' assignment had the 'Display Similarity Report to Students upon submission' feature turned ON.

|                             | Plagiarism Det                      | ection Overviev                    | v                        |          | Plagiarism Si                              | ubmission Details                      |                                                             |
|-----------------------------|-------------------------------------|------------------------------------|--------------------------|----------|--------------------------------------------|----------------------------------------|-------------------------------------------------------------|
| Assignment O                | verview                             |                                    |                          |          |                                            |                                        | 0                                                           |
| Submission Folder<br>Name   | Number of<br>Documents<br>Submitted | Number of<br>Documents<br>Analyzed | Last Updated             | Due Date | Receiver Account                           | Turn On/Off<br>Plagiarism<br>Detection | Display Similarity<br>Report to Students<br>upon submission |
| Neuro Assignment            | 6                                   | 6                                  | Oct 15, 2020<br>11:28 AM | -        | 169.d2lt@analysi<br>s.urkund.com           | •                                      | •                                                           |
| Domino effect<br>Assignment | 2                                   | 2                                  | May 5, 2020<br>10:12 PM  | -        | urkund.a1.d2lt@<br>analysis.urkund.c<br>om | •                                      | •                                                           |
| L Introduction to           |                                     |                                    |                          |          |                                            |                                        |                                                             |

You can apply a filter to the 'Plagiarism Submission Details' results. Choose your filter options and then choose 'Apply Filters'.

| Submission Details               |   |                            | ? |
|----------------------------------|---|----------------------------|---|
| Filters                          |   |                            |   |
| Assignment Type                  |   | Assignment                 | - |
| Individual and Group Assignments | Ŧ | All assignments            |   |
| Submission Status                |   | Sort                       |   |
| Any status                       | v | Submission Date Descending | Ŧ |
| Search For A Student Or Group    |   |                            |   |
|                                  |   |                            |   |

Now the Instructor can view details of the student's submission. Select the 'Hide Details' link under the student's name and date the assignment was submitted.

Here you can see all files submitted by this student for the selected assignment.

| Neuro Assignment<br>rkund 1 Student 1<br>Jn 19, 2020 2:40 PM | 100.00% simila | arity              | ~                    |
|--------------------------------------------------------------|----------------|--------------------|----------------------|
| iide Details [-]                                             |                |                    |                      |
| Document Name                                                | Status         | Significance Score | Last Updated         |
| ≡ Urkund Terminology.docx                                    | Analyzed       | 100.00%            | Jun 19, 2020 2:46 PM |
| $\equiv$ My Personal Development Psych 101 doc.docx          | Analyzed       | 100.00%            | May 5, 2020 10:10 PM |

To view the Ouriginal Similarity Report

- 1. Select the three lines icon next to the document file name, and
- 2. Then 'View Report'.

NOTE: The Ouriginal Similarity Report will open in a new tab.

| Hide Details [-]   | Test<br>Nov 5, 2020 7:52 AM<br>Hide Details [-]   | 37.61%             | similarity         |                                     | ~ |
|--------------------|---------------------------------------------------|--------------------|--------------------|-------------------------------------|---|
| Hogy 101 Duke.docx | Document Name                                     | Status<br>Analyzed | Significance Score | Last Updated<br>Nov 5, 2020 7:58 AM |   |
|                    | Opt Out Submission Feedback Cot 14, 2020 12:32 PM | 100.00             | % similarity       |                                     | ~ |

If the Instructor does NOT want the student to see their Similarity Score upon submission, they will need to turn this option OFF.

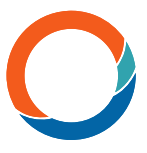

This is done in the 'Plagiarism Detection Overview' screen, by de-selecting the toggle for 'Display Similarity Report to Students upon submission'.

| lay 5, 2020 10:06 PM       |          |                    | The Similarity score                                                                                                    |
|----------------------------|----------|--------------------|----------------------------------------------------------------------------------------------------|
| Document Name              | Status   | Significance Score | Last U<br>Last U<br>Last U<br>Last U<br>Last U<br>Last U<br>Last U<br>Last U<br>Last U<br>Last U<br>Last U<br>Last U<br>Last U<br>Last U<br>Last U |
| E Psychology 101 Duke.docx | Analyzed | Awaiting Release   | visibility.<br>May 5, 2026                                                                                                    |

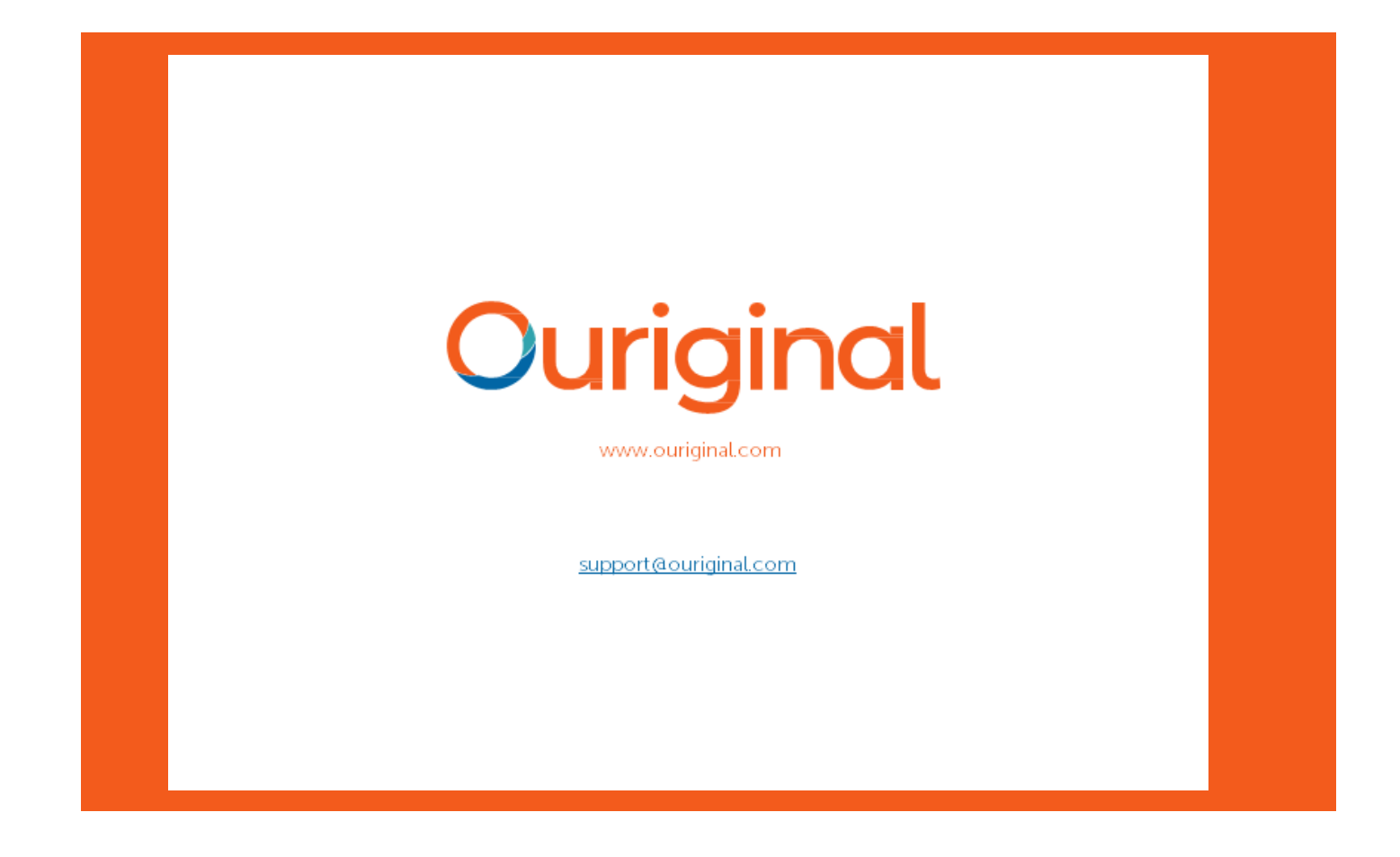